# Звонки в браузере с поддержкой WebRTC

# Описание

Web Call Server поддерживает аудио и видеозвонки из браузера на SIP устройства, PBX серверы, SIP-GSM-шлюзы, VoIP конференции и другие устройства с поддержкой протокола SIP. Таким образом, веб-приложение в браузере может работать, как программный телефон с поддержкой протокола SIP, принимать и инициировать голосовые и видеозвонки.

|         | Chrome | Firefox | Safari | Edge |
|---------|--------|---------|--------|------|
| Windows |        |         | ×      |      |
| Mac OS  |        |         |        |      |
| Android |        |         | ×      |      |
| iOS     |        |         |        |      |

# Поддерживаемые платформы и браузеры

# Поддерживаемые протоколы

- WebRTC
- RTP
- SIP

### Поддерживаемые кодеки

- H.264
- VP8
- G.711
- Speex
- G.729
- Opus

# Поддерживаемые SIP функции

- DTMF
- Удержание звонка
- Перевод звонка

SIP функции управляются при помощи WebSDK.

### Схема работы

### 1. SIP-сервер как прокси-сервер для передачи вызовов и RTP медиа

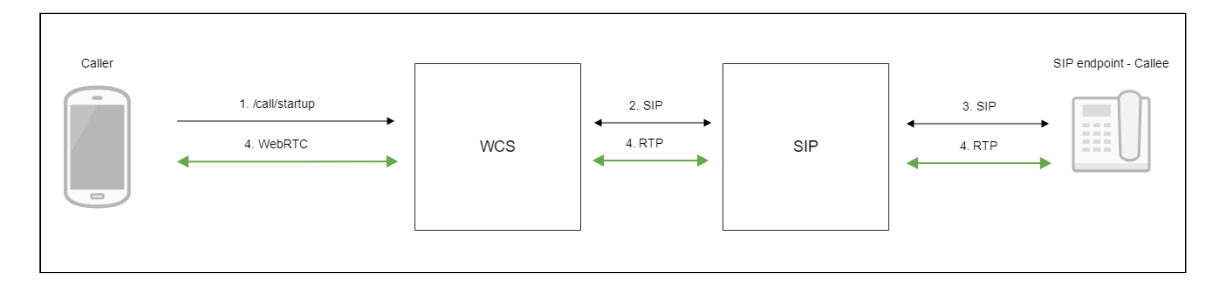

- 1. Браузер начинает звонок с помощью WebSDK
- 2. WCS соединяется с SIP-сервером
- 3. SIP-сервер соединяется с SIP-устройством, принимающим звонок
- 4. Браузер и SIP-устройство обмениваются аудио- и видеопотоками
- 2. SIP-сервер только как сервер для передачи вызовов

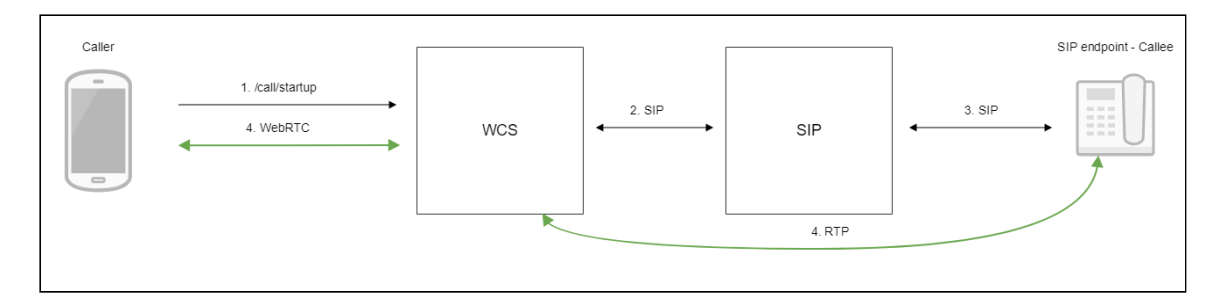

- 1. Браузер начинает звонок с помощью WebSDK
- 2. WCS соединяется с SIP-сервером
- 3. SIP-сервер соединяется с SIP-устройством, принимающим звонок
- 4. Браузер и SIP-устройство обмениваются аудио- и видеопотоками

Последовательность выполнения операций

Ниже описана последовательность вызовов при использовании примера Phone для создания звонка

#### phone.html

#### phone.js

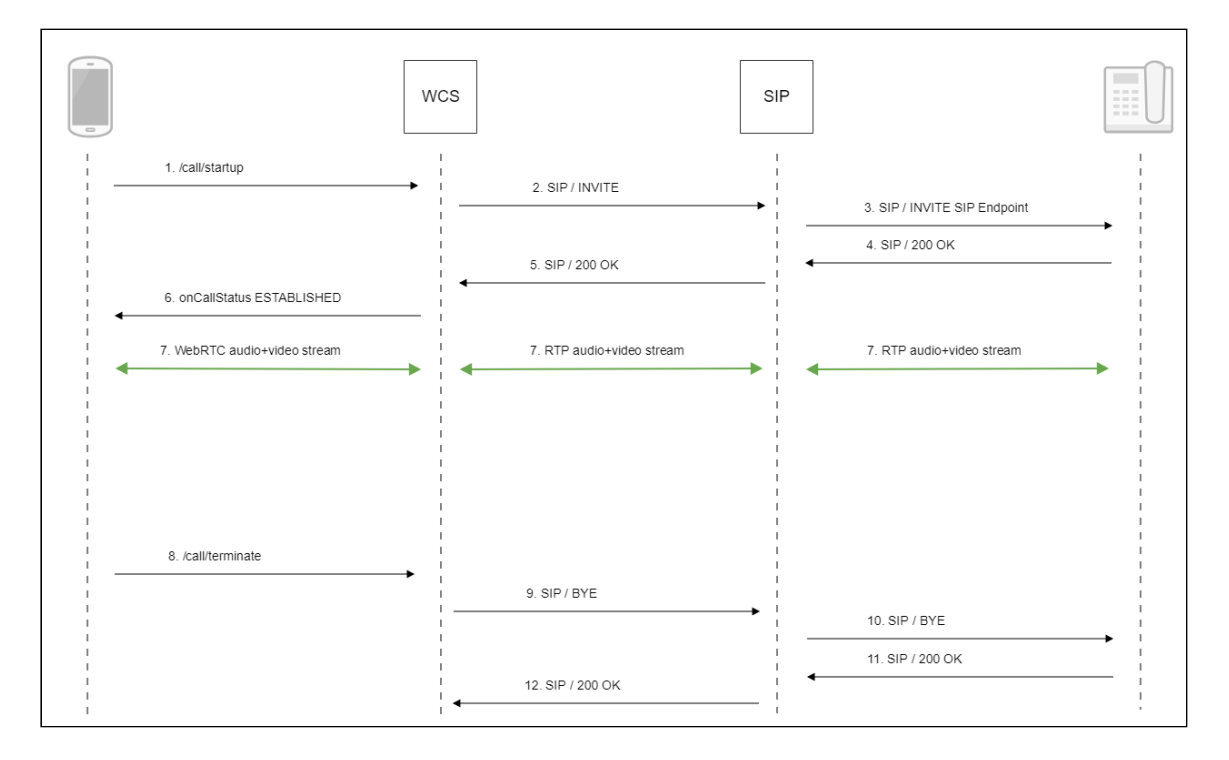

1. Создание звонка при помощи WebSDK: Session.createCall(), Call.call() code

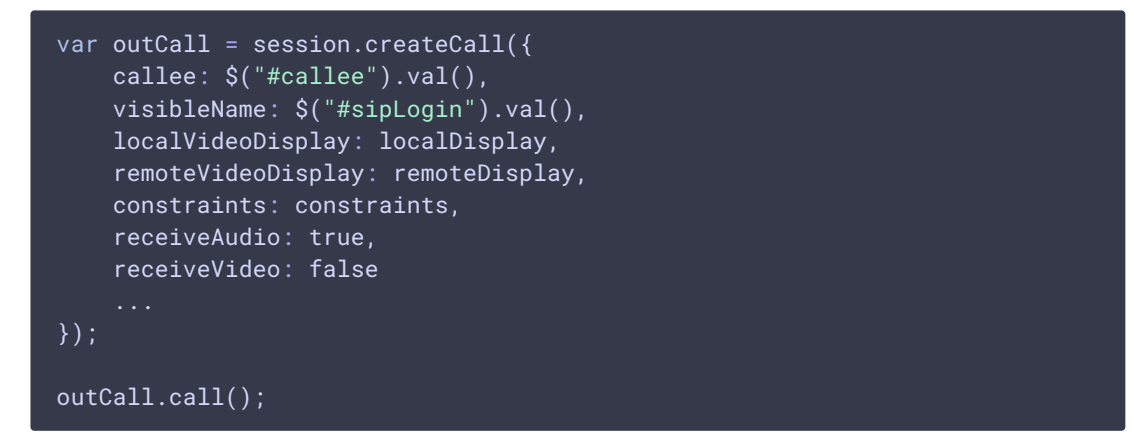

- 2. Отправка SIP INVITE на SIP сервер
- 3. Отправка SIP INVITE на SIP устройство
- 4. Получение подтверждения от SIP устройства
- 5. Получение подтверждения от SIP сервера
- 6. Получение от сервера события, подтверждающего успешное соединение CALL\_STATUS.ESTABLISHED code

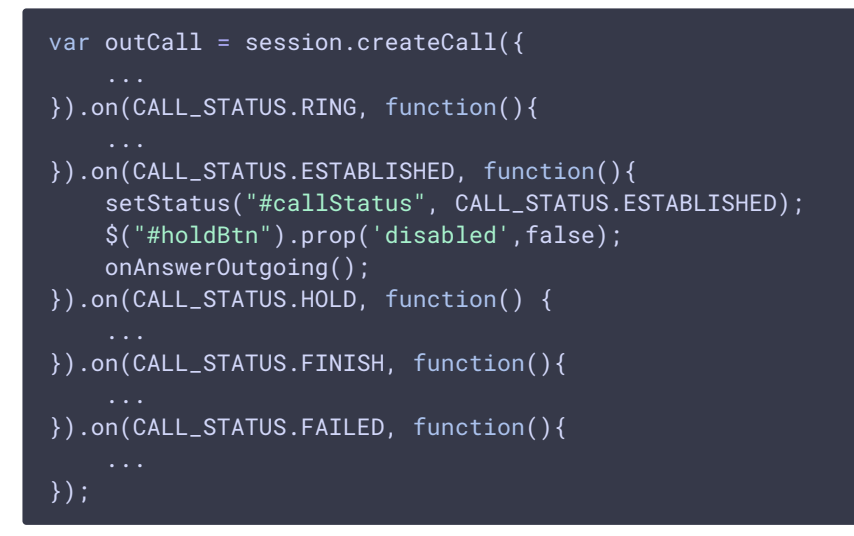

- 7. Стороны звонка обмениваются аудио- и видеопотоками
- 8. Завершение звонка

### Call.hangup() code

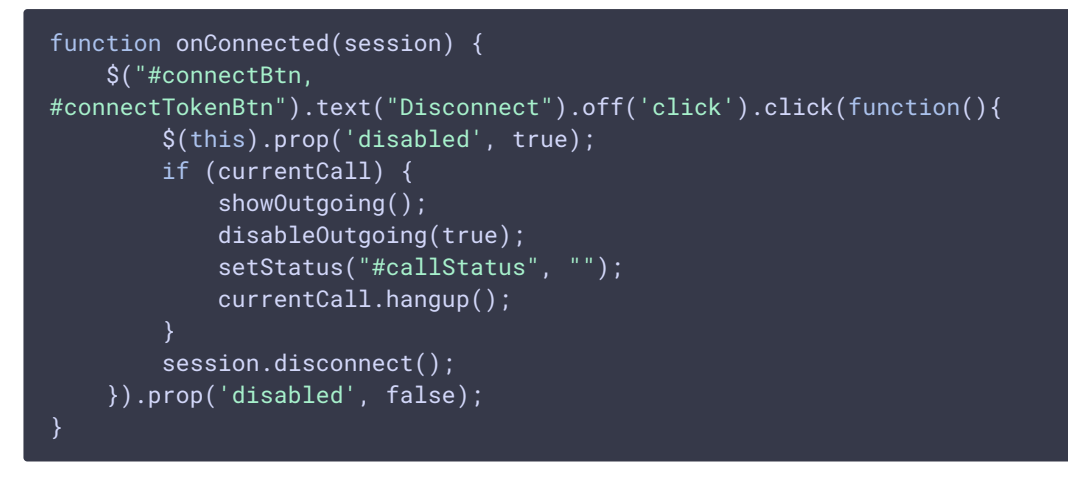

- 9. Отправка SIP BYE на SIP-сервер
- 10. Отправка SIP BYE на SIP-устройство
- 11. Получение подтверждения от SIP-устройства
- 12. Получение подтверждения от SIP-сервера

# Тестирование

# Исходящий звонок из браузера на SIP-устройство

- 1. Для тестирования используем:
  - два SIP-аккаунта;
  - веб-приложение Phone Video для совершения звонка;

- программный телефон для ответа на звонок.
- 2. Откройте веб-приложение Phone Video. Введите данные SIP-аккаунта, звонящего из браузера:

| WCS URL               | wss://p11.flashphoner.com:8 | 443     |
|-----------------------|-----------------------------|---------|
| SIP Login             | 10006                       |         |
| SIP Auth Name         | 10006                       |         |
| SIP Password          |                             |         |
| SIP Domain            | yoursip.domain              |         |
| SIP Outbound<br>Proxy | yoursip.domain              |         |
| SIP Port              | 5060                        |         |
| Register<br>required  |                             |         |
|                       |                             | Connect |

3. Запустите программный телефон, введите данные SIP-аккаунта, принимающего звонок:

| Учетная запись Голосовая по                                                                 | очта Топология    | Присутствие | Транспорт | Дополнительно |
|---------------------------------------------------------------------------------------------|-------------------|-------------|-----------|---------------|
| Имя учетной записи: Account 2                                                               |                   |             |           |               |
| Протокол: SIP                                                                               |                   |             |           |               |
| Разрешить использование этой<br>Вызов<br>И Чат / присутствие                                | учетной записи дл | IЯ ————     |           |               |
| Сведения о пользователе                                                                     |                   |             |           |               |
| * Идентификатор пользователя:                                                               | 10005             |             |           |               |
| * Домен:                                                                                    | yoursip.domain    |             |           |               |
| Пароль:                                                                                     | •••••             |             |           |               |
| Отображаемое имя:                                                                           | 10005             |             |           |               |
| Имя авторизации:                                                                            | 10005             |             |           |               |
| Прокси-сервер домена<br>Зарегистрироваться в домене<br>Отправлять исходящие через:<br>Фомен | е и принимать выз | ювы         |           |               |
| Прокси-сервер Адрес:                                                                        |                   |             |           |               |

4. Нажмите в браузере кнопку **Connect**, будет установлено соединение с сервером. Затем введите идентификатор SIP-аккаунта, принимающего звонок, и нажмите кнопку **Call**:

| Register | - |            |            |
|----------|---|------------|------------|
| required | 1 |            |            |
|          |   | REGISTERED | Disconnect |
|          |   |            | <br>       |
|          |   |            |            |

5. Примите звонок в программном телефоне, нажав кнопку ответа на звонок с использованием видео:

| Программный<br>Контакты Сп       | телефон<br>равка | Просмот        | p         |            |
|----------------------------------|------------------|----------------|-----------|------------|
| Состояние прис<br>Доступен       | утствия          |                |           | $\bigcirc$ |
| Ce Yчетная запись<br>Account 2   | для исходящи:    | х вызовое<br>🔻 |           | مە         |
| <u></u> – 📣 –                    | -                |                |           | •          |
| Введите имя и                    | ли номер         | -              | S.        |            |
| Account 2: Вход                  | ящий вызо        | ЭВ             |           |            |
|                                  | 10006            |                |           |            |
| 🖬 📞 🗝                            | •                |                |           | ~          |
| 1                                | 2<br>ABC         |                | 3<br>DEF  |            |
| <mark>4</mark><br><sub>GHI</sub> | 5<br>JKL         |                | 6<br>MNO  |            |
| 7<br>PQRS                        | 8<br>TUV         |                | 9<br>wxyz | 2          |
| *                                | 0                |                | #         |            |
| <b>.</b>                         | ☆                | U              |           |            |

| Программный                    | телефон Про                   | осмотр          |            |
|--------------------------------|-------------------------------|-----------------|------------|
| Контакты Спр                   | равка                         |                 |            |
| Состояние прис<br>На телефон   | утствия<br>е 🔻                |                 | $\bigcirc$ |
| Ce Учетная запись<br>Account 2 | для исходящих вызо            | 808<br><b>V</b> | مە         |
| 🕠 🔻 📣 🗕                        |                               |                 | -   -      |
| Введите имя ил                 | и номер                       | - 5             | •          |
| Account 2: Вызо                | в установлен                  | 00:00:2         | 21 🕸       |
| +                              | 10006 (Видео)                 |                 |            |
| <b>ب</b> ال                    | <b>i</b> •                    | •••             | ^          |
| 1                              | 2<br>ABC                      | 3<br>DEF        |            |
| 4<br>GHI                       | 5<br>JKL                      | 6<br>MNO        |            |
| 7<br>PQRS                      | 8<br>TUV                      | 9<br>wxyz       |            |
| *                              | 0                             | #               |            |
| <b>III</b> Å                   | $\overrightarrow{\mathbf{x}}$ | <b>(</b> )      | 38         |

В отдельном окне отобразится видео, транслируемое из браузера:

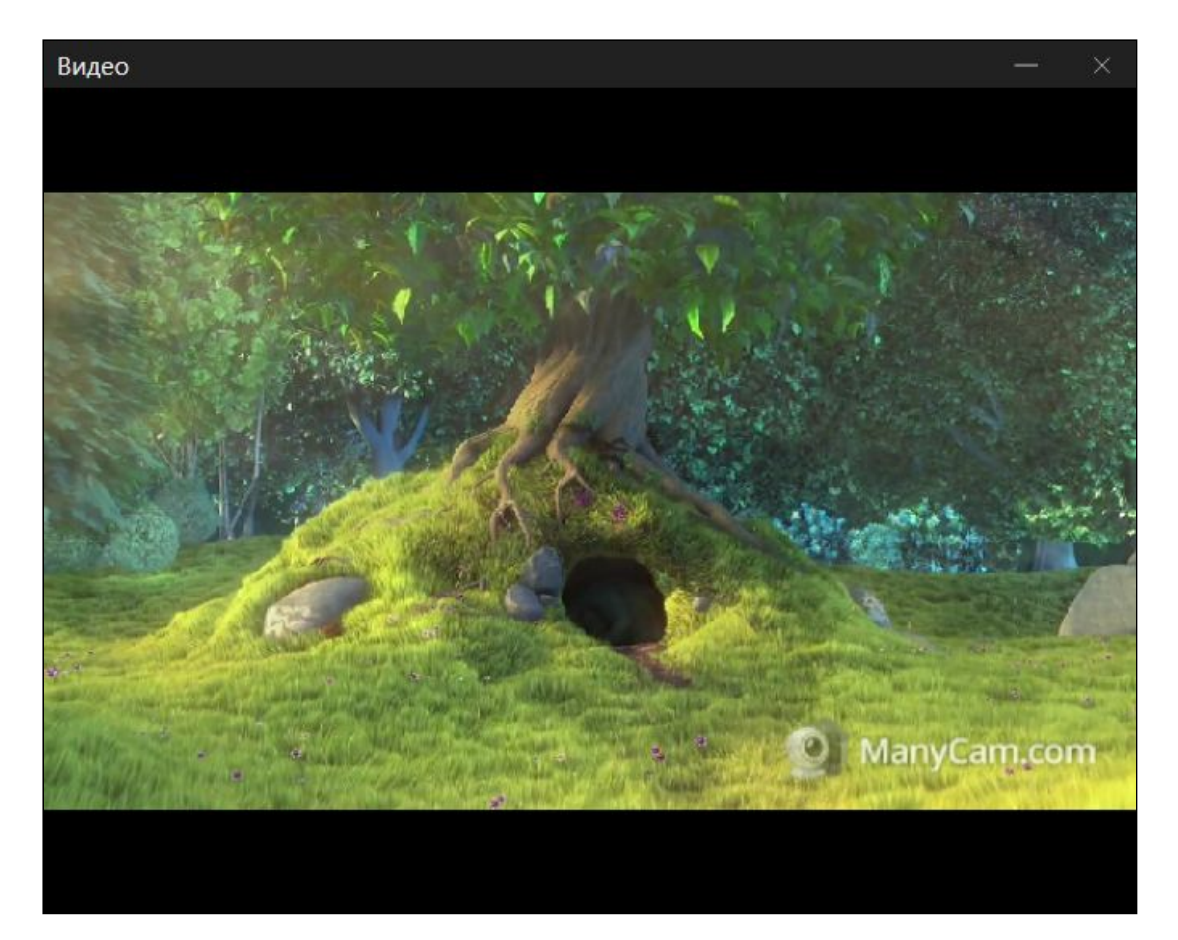

6. В браузере также отобразится видео:

|            |     | The second second second second second second second second second second second second second second second s |
|------------|-----|----------------------------------------------------------------------------------------------------|
| Mute Audio | Off |                                                                                                    |
| Mute Video | off |                                                                                                    |

7. Для завершения звонка нажмите кнопку Hangup в браузере, либо кнопку завершения звонка в программном телефоне.

# Прием входящего звонка с SIP-устройства в браузере

- 1. Для тестирования используем:
  - два SIP-аккаунта;
  - программный телефон для совершения звонка;
  - веб-приложение Phone Video для ответа на звонок.
- 2. Откройте веб-приложение Phone Video. Введите данные SIP-аккаунта, принимающего звонок в браузере:

| WCS URL               | wss://p11.flashphoner.com:8 | 3443    |
|-----------------------|-----------------------------|---------|
| SIP Login             | 10006                       |         |
| SIP Auth Name         | 10006                       |         |
| SIP Password          | •••••                       |         |
| SIP Domain            | yoursip.domain              |         |
| SIP Outbound<br>Proxy | yoursip.domain              |         |
| SIP Port              | 5060                        |         |
| Register<br>required  |                             |         |
|                       |                             | Connect |

Нажмите в браузере кнопку Connect, будет установлено соединение с WCS сервером.

3. Запустите программный телефон, введите данные звонящего SIP-аккаунта:

| Учетная запись Голосовая по                                                                  | очта Топология Присутствие Транспорт Дополнительно |
|----------------------------------------------------------------------------------------------|----------------------------------------------------|
| Имя учетной записи: Account 2                                                                |                                                    |
| Протокол: SIP                                                                                |                                                    |
| Разрешить использование этой<br>Вызов<br>И Чат / присутствие                                 | учетной записи для                                 |
| Сведения о пользователе                                                                      |                                                    |
| * Идентификатор пользователя:                                                                | 10005                                              |
| * Домен:                                                                                     | yoursip.domain                                     |
| Пароль:                                                                                      | •••••                                              |
| Отображаемое имя:                                                                            | 10005                                              |
| Имя авторизации:                                                                             | 10005                                              |
| Прокси-сервер домена<br>Зарегистрироваться в домене<br>Отправлять исходящие через:<br>Одомен | е и принимать вызовы                               |
| Прокси-сервер Адрес:                                                                         |                                                    |

4. В программном телефоне введите идентификатор SIP-аккаунта, принимающего звонок, и нажмите кнопку вызова:

| Программный               | і телефон         | Просмот   | Р         |
|---------------------------|-------------------|-----------|-----------|
| Контакты Сі               | правка            |           |           |
| Cостояние пр<br>На телефо | исутствия<br>не 🔻 |           | Q         |
| Account 2                 | ъ для исходящи    | х вызовов | ° OT      |
| <b>○</b> → ●              |                   |           |           |
| Введите имя і             | или номер         | •         | 5         |
| Account 2: Выз            | ОВ                |           |           |
|                           | 10006             |           |           |
|                           |                   |           | ^         |
| 1                         | 2<br>ABC          |           | 3<br>DEF  |
| 4<br>GHI                  | 5<br>JKL          |           | 6<br>MNO  |
| 7<br>PQRS                 | 8<br>TUV          |           | 9<br>wxyz |
| *                         | 0                 |           | #         |
| 8                         | <u>,</u> ☆        | ()        |           |

| You have a new call from 10005 |
|--------------------------------|
| Answer Hangup<br>RING          |
| REGISTERED Disconnect          |
| Hold<br>Hangup<br>ESTABLISHED  |

5. Примите звонок в браузере, нажав кнопку Answer :

6. В браузере отобразится видео:

|            | 1 1 A 20 | ManyCam.com |
|------------|----------|-------------|
| Aute Audio | off      | ManyCam.com |

7. В отдельном окне программного телефона также отобразится видео, транслируемое из браузера:

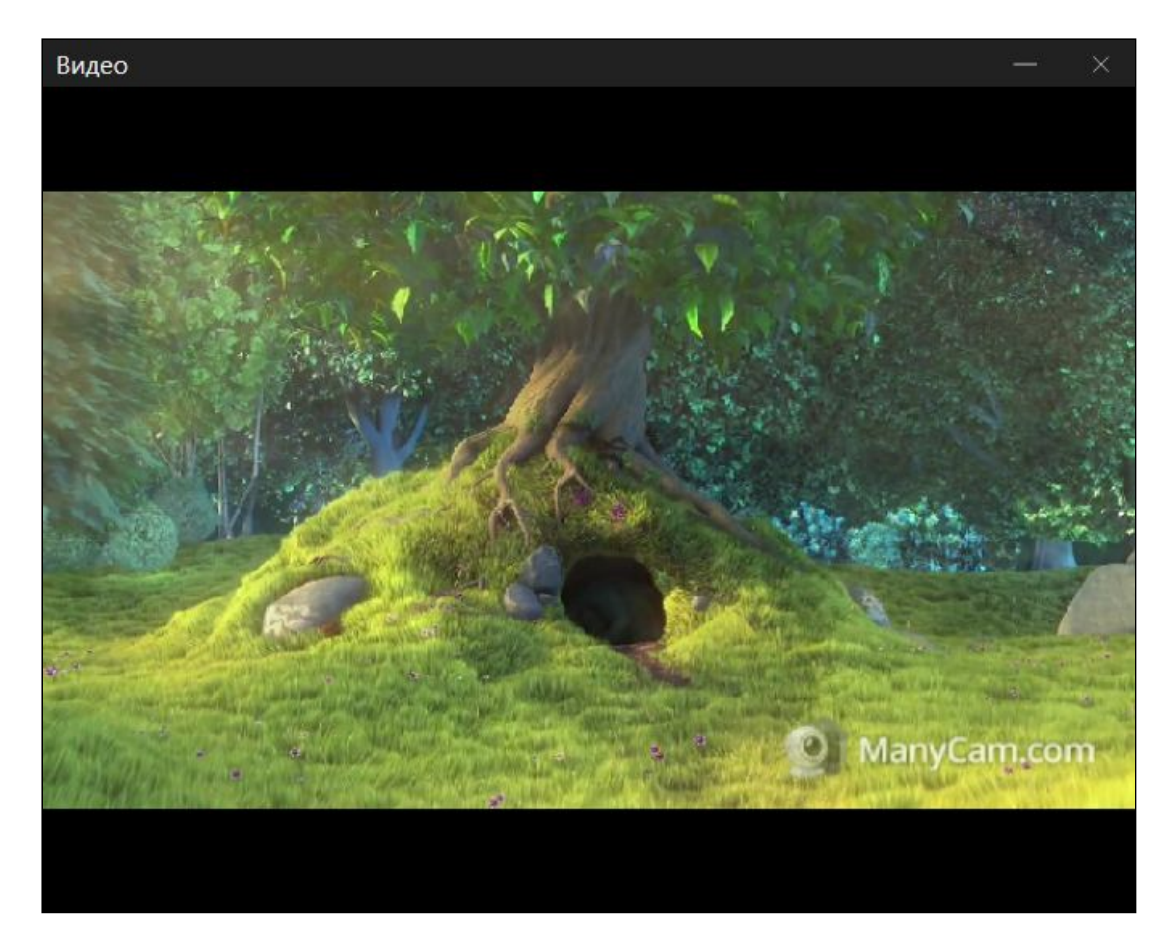

8. Для завершения звонка нажмите кнопку Hangup в браузере, либо кнопку завершения звонка в программном телефоне

# Управление камерой, микрофоном и устройствами вывода звука

# Выбор и переключение устройств ввода и вывода

Как и при захвате видеопотока, при совершении звонка из браузера можно выбрать камеру, микрофон и (только в браузере Chrome) устройство вывода звука. Кроме того, устройства можно переключать во время звонка.

|         | Callee SIP username Call                 |                          |
|---------|------------------------------------------|--------------------------|
| Camera  | ManyCam Virtual Webcam                   | <ul> <li>Next</li> </ul> |
| Mic     | Microphone (ManyCam Virtual Microphone)  | • Next                   |
| Speaker | Speakers (Realtek High Definition Audio) | ٣                        |

1. Выбор камеры, микрофона, устройства вывода звука code

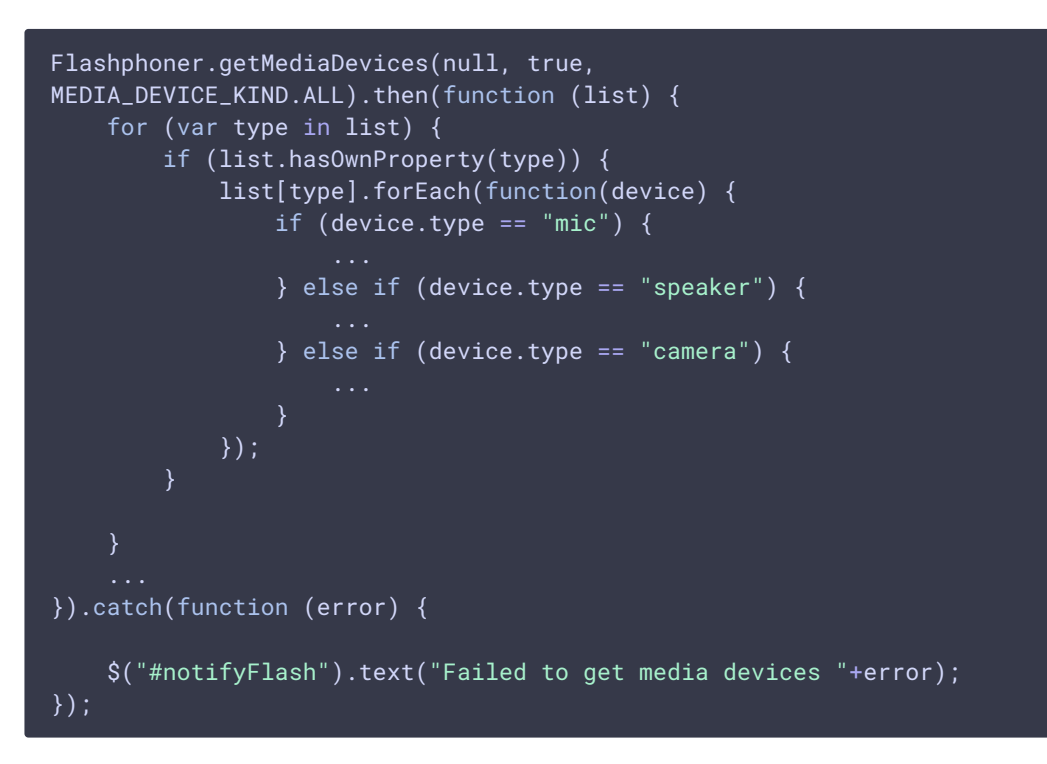

2. Переключение устройства вывода звука во время звонка code

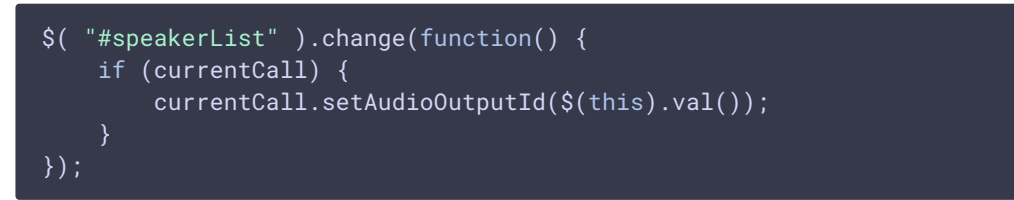

3. Переключение микрофона во время звонка code

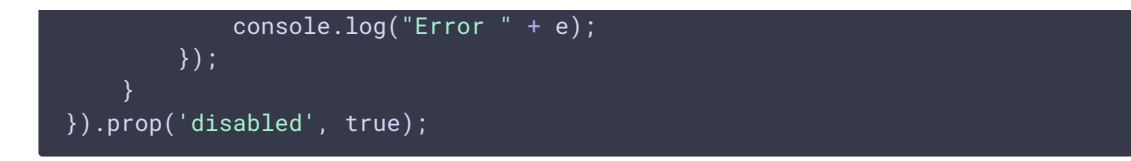

4. Переключение камеры во время звонка code

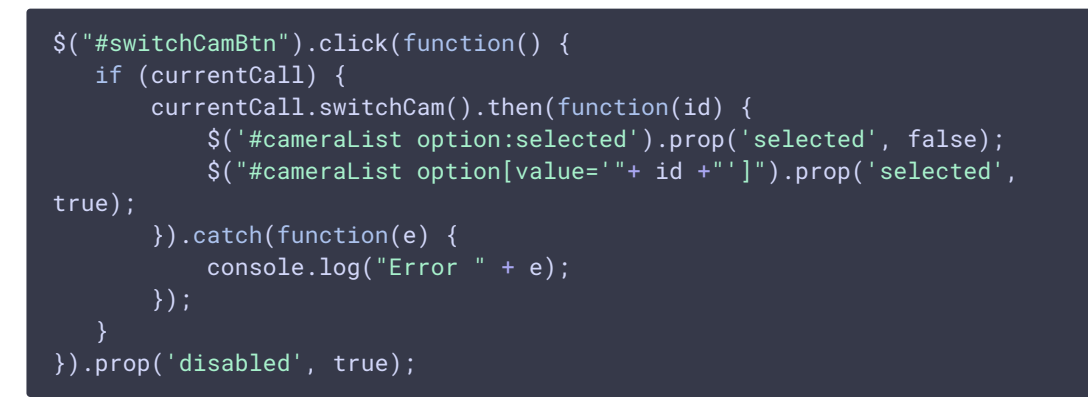

# Установка размера видео

При создании звонка, может быть указан размер исходящего видео

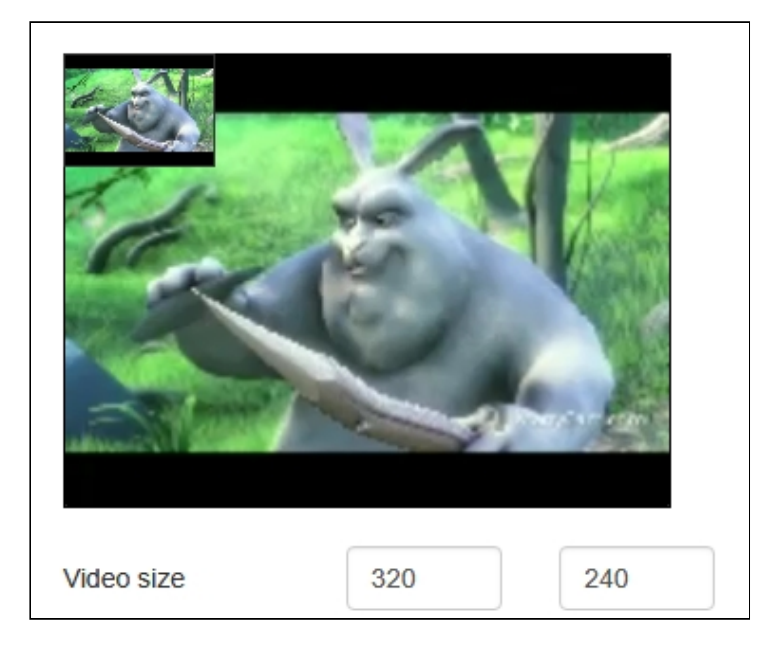

code:

```
function getConstraints() {
  var constraints = {
    ...
    video: {
        deviceId: {exact: $('#cameraList').find(":selected").val()},
        width: parseInt($('#sendWidth').val()),
        height: parseInt($('#sendHeight').val())
    }
```

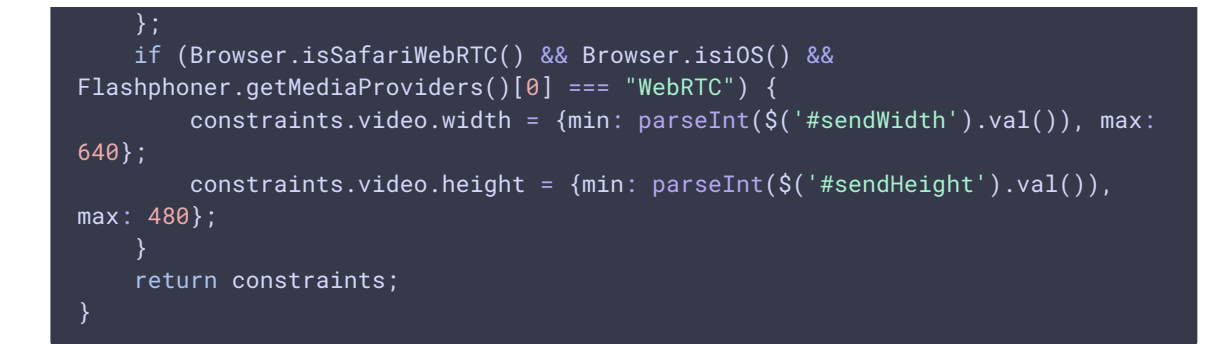

# Совершение звонка без микрофона и камеры

В некоторых случаях, когда звонок не предполагает двухсторонней коммуникации, например, при звонке на голосовое меню, можно позвонить, не используя микрофон и камеру.

Для этого необходимо отключить таймер активности RTP настройкой в файле flashphoner.properties

```
rtp_activity_detecting=false
```

и отключить аудио и видео в настройке граничных параметров исходящего звонка в браузерах Chrome, Safari, MS Edge:

```
var constraints = {
    audio: false,
    video: false
};
var outCall = session.createCall({
    callee: $("#callee").val(),
    visibleName: $("#sipLogin").val(),
    constraints: constraints,
    ...
})
```

В браузере Firefox необходимо создать пустой аудиопоток:

```
var constraints = {
    audio: false,
    video: false
};
if(Browser.isFirefox()) {
    var audioContext = new AudioContext();
    var emptyAudioStream =
    audioContext.createMediaStreamDestination().stream;
    constraints.customStream = emptyAudioStream;
}
var outCall = session.createCall({
    callee: $("#callee").val(),
}
```

```
visibleName: $("#sipLogin").val(),
constraints: constraints,
...
})
```

# Отображение WebRTC-статистики

Во время SIP-звонка клиентское приложение получает WebRTC-статистику в соответствии со стандартом. Эта статистика может быть отображена в браузере, например:

|                       |           | — Statistics Video — |        |
|-----------------------|-----------|----------------------|--------|
|                       |           | Bytes sent           | 41485  |
| 1 de la               | 5- N 16-3 | Packets sent         | 535    |
| $\sim$                |           | Frames encoded       | 517    |
| and the second second |           | — Statistics Audio — |        |
| Video size            | 320 240   | Bytes sent           | 154972 |
| Mute Audio            | off       | Packets sent         | 901    |
| Mute Video            | off       |                      |        |

Отметим, что в браузере Safari отображается только статистика аудио.

### Call.getStats() code

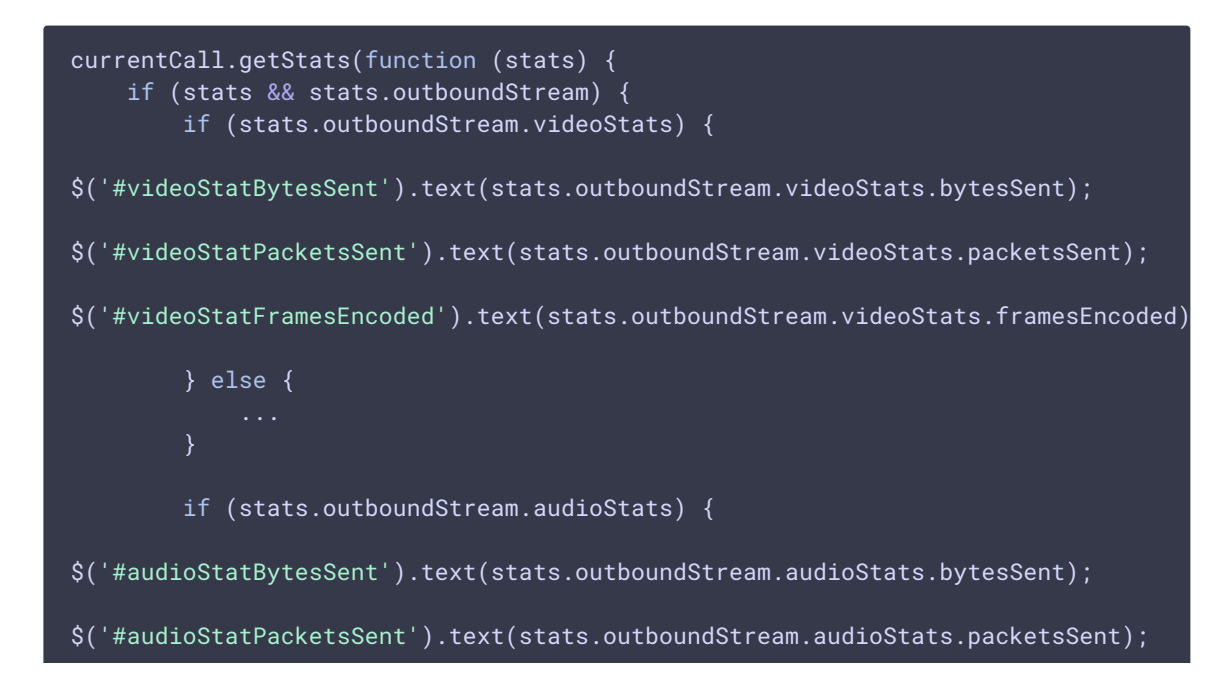

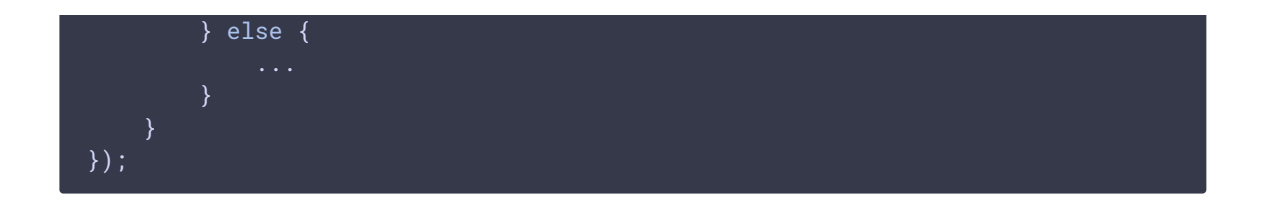

# Настройка используемых кодеков

WCS указывает поддерживаемые кодеки в INVITE SDP согласно следующим параметрам в файле flashphoner.properties.

1. В INVITE SDP включаются кодеки, указанные параметром codecs, по умолчанию

codecs=opus,alaw,ulaw,g729,speex16,g722,mpeg4-generic,telephoneevent,h264,vp8,flv,mpv

2. Из INVITE SDP исключаются кодеки, указанные параметром codecs\_exclude\_sip, по умолчанию

codecs\_exclude\_sip=mpeg4-generic,flv,mpv

3. Из INVITE SDP исключаются кодеки, указанные браузером, если установлен параметр

allow\_outside\_codecs=false

4. Из INVITE SDP исключаются кодеки, указанные параметром stripCodecs в клиентском приложении, например:

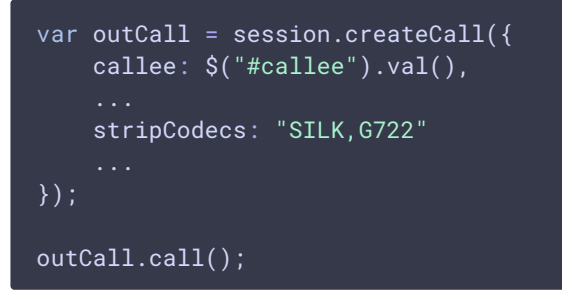

# Передача дополнительных параметров в SDP в запросе SIP INVITE и ответе 200 ОК

При создании звонка при помощи JavaScript API могут быть определены дополнительные параметры для управления пропускной способностью канала через SDP для исходящих (в запросе SIP INVITE)

```
var sdpAttributes = ["b=AS:3000","b=TIAS:2500000","b=RS:1000","b=RR:3000"];
var outCall = session.createCall({
    sipSDP: sdpAttributes,
    ...
});
```

и входящих звонков (в ответе 200 ОК)

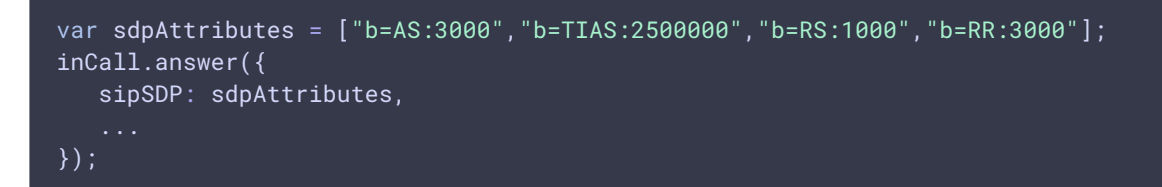

Эти параметры проставляются в SDP после connection information (c=IN IP4) и до time description (t=0 0):

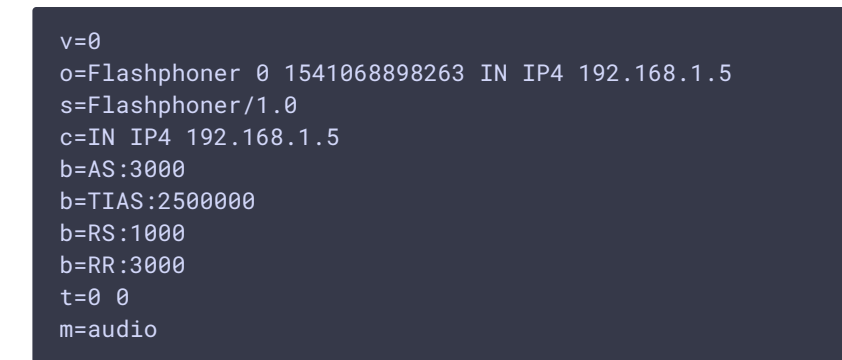

# Звонки с использованием SIP TLS сигналинга

Использование SIP TLS сигналинга включается при помощи настройки

sip\_use\_tls=true

При этом сертификат SIP сервера проверяется с использованием системного хранилища сертификатов. Поэтому для использования SIP TLS на SIP сервере должен быть установлен действительный SSL сертификат, выданный известным удостоверяющим центром.

### Звонки через сервер с самоподписанным сертификатом

Для того, чтобы совершать звонки через SIP сервер с самоподписанным SSL сертификатом, необходимо этот сертификат добавить в локальное хранилище сертификатов сервера, на который установлен WCS:

1. Получите самоподписанный сертификат с SIP сервера

```
openssl s_client -showcerts -connect 192.168.0.153:5061
```

Здесь

- 2. 192.168.0.153 IP адрес SIP сервера
- 3. 5061 порт SIP сигналинга
- 4. Скопируйте сертификаты из ответа сервера

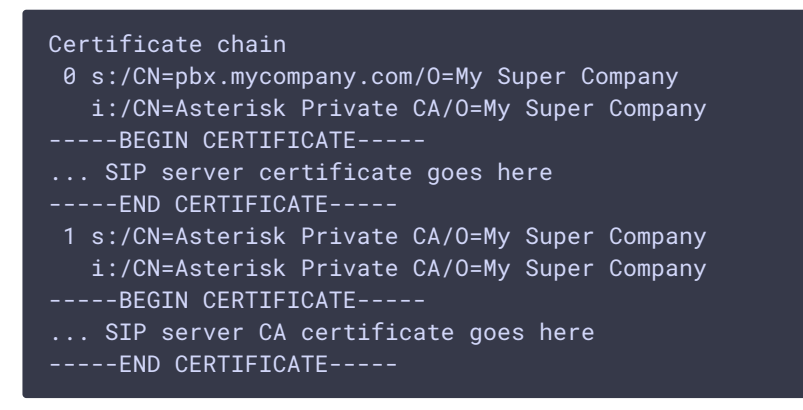

и добавьте их в файл pbx.crt. Содержимое файла должно быть таким:

```
-----BEGIN CERTIFICATE-----

... SIP server certificate goes here

-----END CERTIFICATE-----

-----BEGIN CERTIFICATE-----

... SIP server CA certificate goes here

-----END CERTIFICATE-----
```

5. Определите каталог установки Java

readlink -f \$(which java)

Например, если ответ был таким: /usr/java/jdk1.8.0\_181/bin/java, то Java установлена в каталоге /usr/java/jdk1.8.0\_181/

6. Найдите файл хранилища сертификатов Java, например

find /usr/java/jdk1.8.0\_181/jre/lib/security/cacerts

7. Импортируйте сертификаты, полученные на шаге 2, в хранилище сертификатов Java

```
keytool -importcert -keystore
/usr/java/jdk1.8.0_181/jre/lib/security/cacerts -storepass changeit -file
pbx.crt -alias "pbx"
```

8. Перезапустите WCS.

# Подключение к существующей сессии

В некоторых случаях необходимо подключиться в браузере к уже существующей сессии и принять входящий звонок. Как правило, это актуально на мобильных устройствах, т.к. при уходе браузера в фон websocket сессия автоматически закрывается через некоторое время, и приложению остаются доступными только push уведомления. Чтобы сохранить сессию активной при отключении, необходимо при создании сессии указать опцию keepAlive

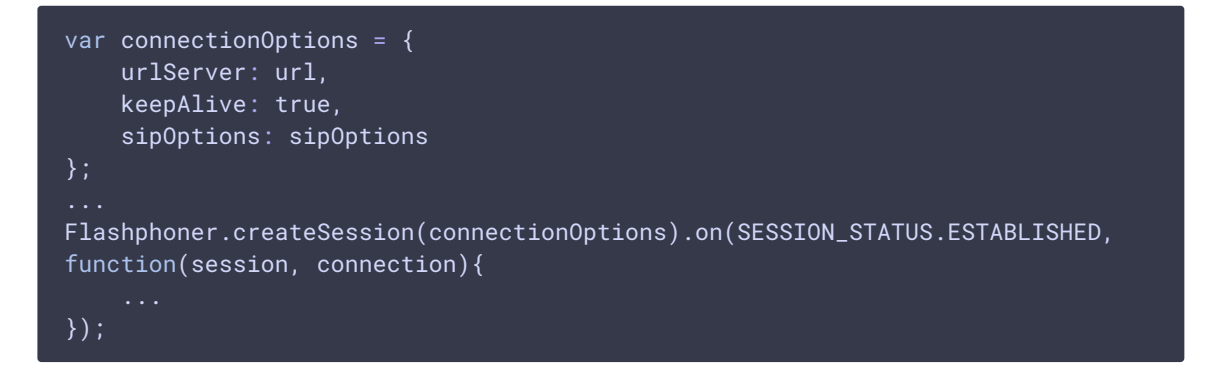

В этом случае сессия останется активной до истечения интервала в миллисекундах (по умолчанию 3600 секунд, или 1 час)

client\_timeout=3600000

Периодичность проверки этого интервала задается настройкой в миллисекундах (по умолчанию 300 секунд, или 5 минут)

client\_timeout\_check\_interval=300000

Чтобы подключиться к этой сессии заново, необходимо запомнить токен сессии

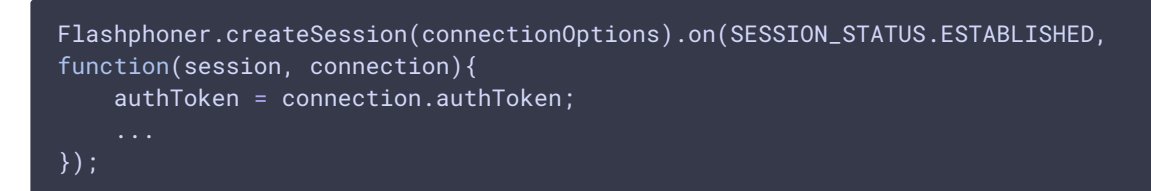

Затем к этой сессии можно подключиться с помощью этого токена (например, при получении push уведомления о входящем звонке):

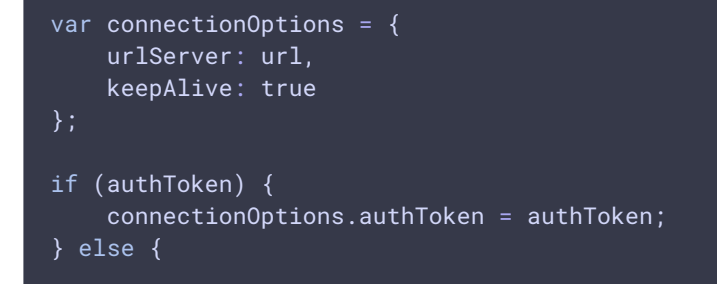

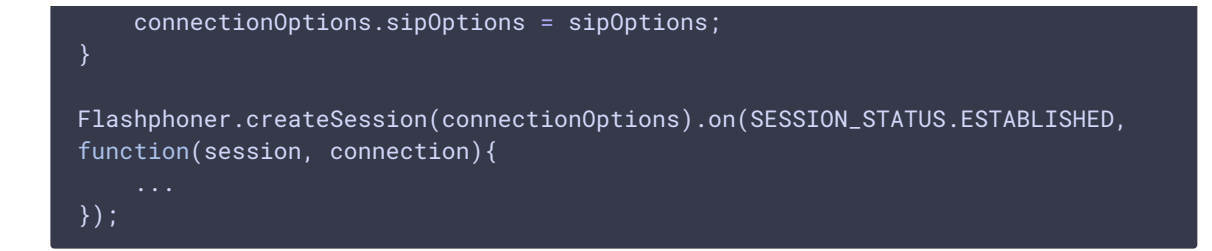

# Известные проблемы

1. Невозможно совершить SIP-звонок, если поля SIP

Login, SIP Authentification name содержат

### недопустимые символы

| 🤨 Симптомы                                                                                                    |  |
|----------------------------------------------------------------------------------------------------|--|
| Звонок не совершается, зависает в статусе <b>PENDING</b>                                                                                                    |  |
|                                                                                                    |  |
| ✓ Решение                                                                                                    |  |
| Согласно RFC3261, SIP Login и SIP Authentification name не должны содержать<br>неэкранированных пробелов, спецсимволов и не должны заключаться в угловые<br>скобки <>. |  |
| Например, такое заполнение полей не соответствует стандарту                                                                                                    |  |
| sipLogin='Ralf C12441@host.com'<br>sipAuthenticationName='Ralf C'<br>sipPassword='demo'<br>sipVisibleName='null'                                                       |  |
| а такое соответствует                                                                                                    |  |
| sipLogin='Ralf_C12441'<br>sipAuthenticationName='Ralf_C'<br>sipPassword='demo'<br>sipVisibleName='Ralf C'                                                              |  |

2. Возможны проблемы со звуком при звонках из браузера Edge

🚺 Симптомы

а) исходящий звук периодически то резко приглушается, то идет нормально.

b) входящий звук слышен, только если говорить в микрофон.

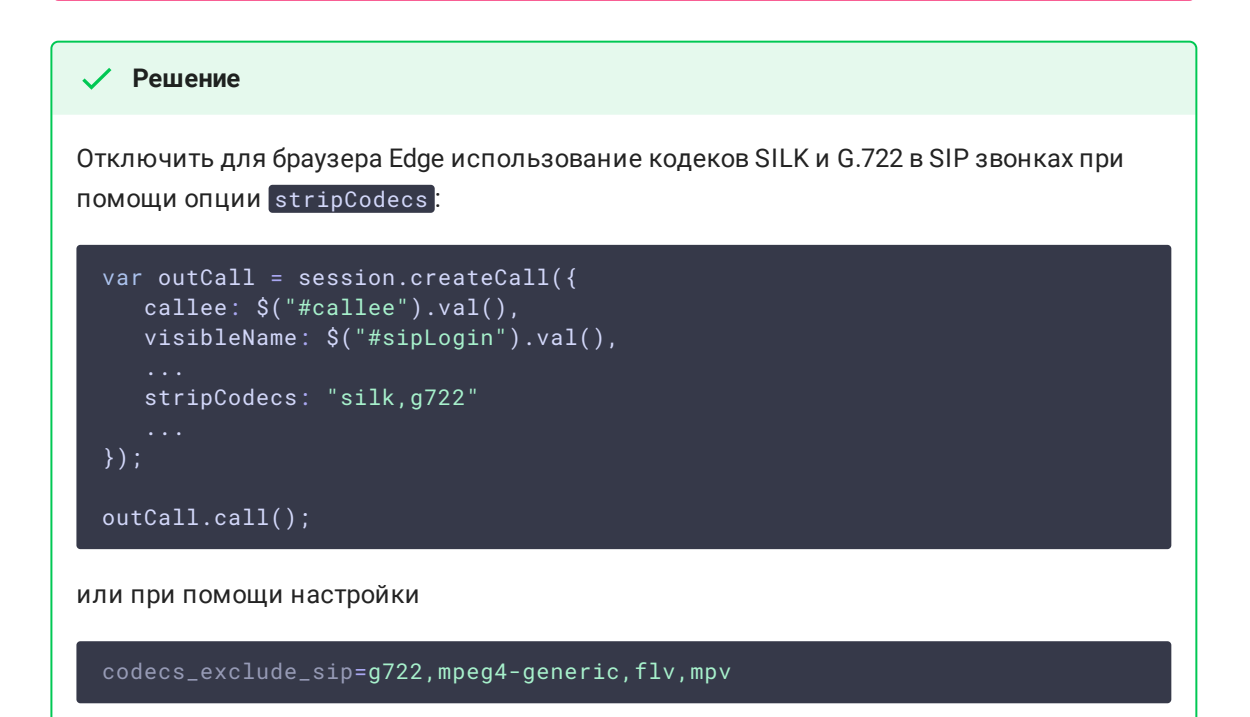

3. Не работает переключение микрофона в браузере Safari

| 🟮 Симптомы                                                                                                    |
|----------------------------------------------------------------------------------------------------|
| Не переключается микрофон при помощи метода WebSDK switchMic().                                                                                                    |
|                                                                                                    |
| ✓ Решение                                                                                                    |
| Использовать другой браузер, поскольку Safari всегда использует микрофон Sound<br>input, выбранный в настройках звука системы Sound menu (для входа необходимо<br>зажать клавишу Option (Alt) и щелкнуть по иконке звука в меню). После выбора<br>другого микрофона в sound menu требуется перезагрузка Mac. |
| Если не работает микрофон Logitech USB camera (когда выбран в Sound input), может<br>помочь изменение format / sample rate в Audio MIDI Setup и перезагрузка.                                                                                                    |

4. Не устанавливается исходящий видеозвонок из браузера, если размер INVITE SDP превышает размер MTU

🝯 Симптомы

При попытке установить исходящий видеозвонок SIP-сторона возвращает 408 Request timeout, аудиозвонки при этом устанавливаются успешно

И Решение

Уменьшить количество кодеков в INVITE SDP таким образом, чтобы SDP укладывалось в размер пакета, определенный MTU (как правило, 1500 байт), при помощи настроек

codecs\_exclude\_sip=mpeg4-generic,flv,mpv,opus,ulaw,h264,g722,g729
allow\_outside\_codecs=false

Следует оставить только те кодеки, которые поддерживаются обеими сторонами звонка, в данном случае это VP8 и PCMA (alaw).

5. При аудио+видео звонке, если вызываемый абонент отвечает только с аудио, нет звука в браузере

👏 Симптомы

При исходящем аудио+видео звонке (допустим, из примера Phone Video), если вызываемый абонент принимает звонок только с аудио (например, звонок на IVR), в браузере на вызывающей стороне нет звука

И Решение

Обновить WCS до сборки 5.2.1672 и включить генератор видео кадров

generate\_av\_for\_ua=all

6. При аудио+видео звонке на IVR сообщение слышно не с самого начала

🝯 Симптомы

При исходящем аудио+видео звонке (допустим, из примера Phone Video), звук сообщения IVR появляется не сразу

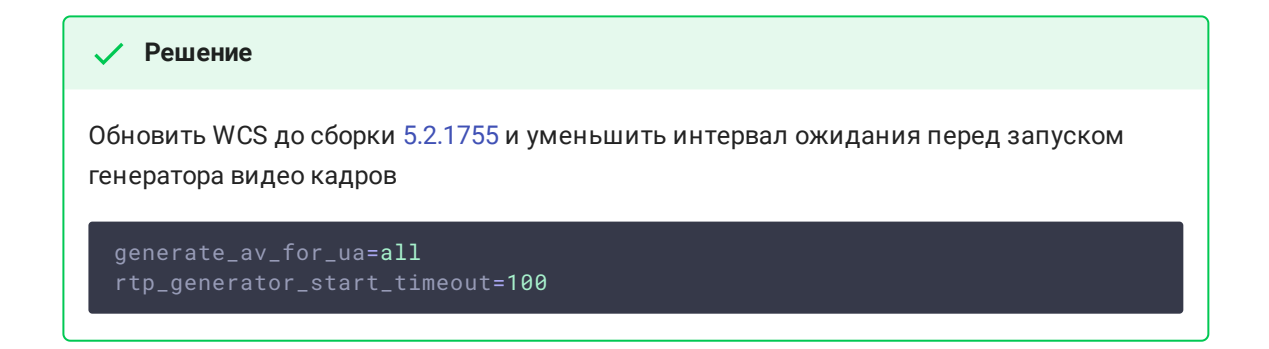

7. При звонках между браузерами включается излишний транскодинг в VP8

😝 Симптомы

Со стороны SIP сервера приходит видео в кодеке H264, но в браузере играет VP8

🗸 Решение

а) Добавить на стороне WCS настройку

profiles=42e01f,640028

b) если не помогает, добавить настройку

proxy\_use\_h264\_packetization\_mode\_1\_only=false